## Arçelik tahtalar için mikrofon konfigürasyonu

Yöntem 1

Buradaki PDF dosyasındaki adımları izleyin. E-TahtaPardusMikrofonAyar.pdf

Yöntem 2:

- etapadmin kullanıcısı ile oturum açın.
- İlgili konfigürasyon dosyasını aşağıdaki bağlantıya tıklayarak indirin.

alsa-base.conf

- Dosyayı indirdiğiniz konumda konsol açın.
- Konfigürasyon dosyasını aşağıdaki şekilde ilgili konuma kopyalayın

cp /home/etapadmin/Belgeler/alsa-base.conf /etc/modprobe.d/

- Tahtayı yeniden başlatın.
- Mikrofonu kulaklık girişine takın ve gelen tercihlerden "Ses Ayarları" seçeneğine tıklayın.